#### BRYNMAWR | E-MARKET

## **Correct Returned Invoices/Credit Memos**

### Contents

| ocate and Open | .1 |
|----------------|----|
| Correct/Submit | .2 |

## **Locate and Open**

- 1. Users will receive an e-mail from a comment added to the invoice/credit memo alerting them the invoice has been returned.
- 2. Login to E-Market.
- 3. From the *Accounts* menu icon, hover over *Invoices* then click *View Draft Invoices*.

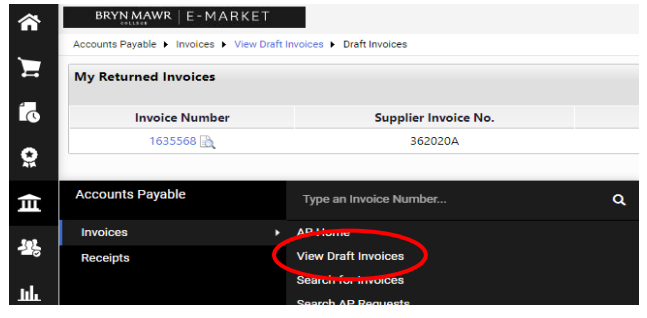

 Your returned invoice(s) will be listed in the section called *My Drafts*. The status will indicate *Returned*. Click on the *Invoice Number* in blue to open invoice/credit memo Invoices

| My Drafts Search |       |                        |        |          |           |
|------------------|-------|------------------------|--------|----------|-----------|
| 2001341          | 96587 | MAIN LINE SPRING WATER | No POs | Returned | 11/4/2021 |

5. If you did not receive a separate email explaining the reason for return, click on *Comments* tab then read the comment.

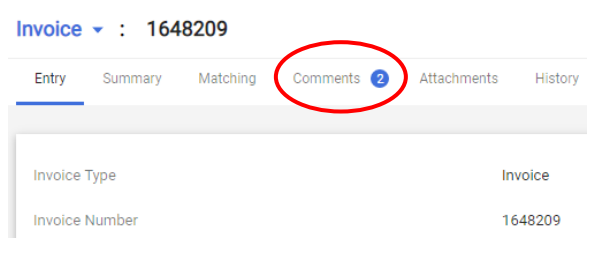

### BRYNMAWR | E-MARKET

# **Correct Returned Invoices/Credit Memos**

# **Correct/Submit**

- 6. Click \_\_\_\_\_ to view th
  - \_\_\_\_\_ to view the invoice in a summary format.
    - To correct a section, click 🖉 in that section, make changes then click save.
    - *Attach Invoice* section-To add an attachment, click Add. Click *Select files*, locate and choose file, click *Open*, click *Save Changes*.

| sense Document mormation (SKIP TH | S SECTION)               |                              | Rectangu                    |     |                |                          |            | <i>a y</i> |                      | Deute                        | _      |
|-----------------------------------|--------------------------|------------------------------|-----------------------------|-----|----------------|--------------------------|------------|------------|----------------------|------------------------------|--------|
| inter Invoice Number & Date       | ø                        | Attach Invoice               |                             |     | Enter AP Not   | es (OPTIONAL)            |            | ø v        | MAIN LINE SPRING     | WATER                        |        |
| upplier Invoice No. 362020A       |                          | Internal Attachments         | Date                        | Add | Internal Notes | no value                 |            |            | Supplier Invoice No. |                              | 362020 |
| woice Date 3/6/2020               |                          | <u>↓</u> Sample 3 11 20.docx | 3/11/2020                   |     |                |                          |            |            | Total (15.00 USD)    |                              |        |
|                                   |                          |                              |                             |     |                |                          |            |            | Subtotal             |                              | 18     |
| nter Accounting Codes             |                          |                              |                             |     |                |                          | (          |            | Discount             |                              |        |
| -                                 |                          |                              |                             |     |                |                          |            |            | Tax1                 |                              |        |
| NE                                |                          |                              |                             |     |                |                          |            |            | Tax2                 |                              |        |
| MC - Fund                         | BMC - Account C          | code                         | BMC - Dept                  |     |                | BMC - Project            |            |            | Shipping             |                              |        |
| prestricted                       | 51701<br>Office Supplies |                              | 01310<br>Controllers Office |     |                | 99999<br>Project Default |            |            | Handling             |                              |        |
|                                   | chief capping            |                              | control of the              |     |                | rigeorocito              |            | _          |                      |                              | 18     |
| Line                              |                          |                              |                             |     |                |                          |            | ··· 🛛 🔹    |                      |                              |        |
| No PO Number>                     |                          |                              |                             |     |                |                          |            | ··· 🗖      | What's next?         |                              |        |
|                                   |                          |                              |                             |     |                |                          |            |            | Next Step BMC        | Account Code Approval        |        |
| Status PO Line Item               |                          | Catalog No.                  | Size/Packaging              | L   | Jnit Price     | Quantity                 | Ext. Price |            | Approvers Mac        | ntosh ADMIN/LOCAL, Donna     |        |
|                                   |                          |                              |                             |     | 15.00          | 01-151                   | 15.00      | _          | Thor                 | npson Admin LOCAL, Annemarie |        |

Attach Invoice section-To remove an attachment, click the \*\*\* to the right of attached
document name and click Remove

| Attach Invoice (RECOMMENDED) |           | Ente |        |
|------------------------------|-----------|------|--------|
| Internal Attachments         | Date      | Add  | Interi |
| ⊥ Test Attachment.docx       | 3/22/2021 | Edi  | t      |

To correct the bottom section, click item description in blue, make changes then click Save .
<No PO Number>

|   | Status       | P0 Line   | Item                    |
|---|--------------|-----------|-------------------------|
| 1 | $\checkmark$ | $\langle$ | samples of street names |

7. When finished, click submit located on the top right side of the screen. If you do not click submit your invoice/credit memo will remain a draft which means it will not be paid.

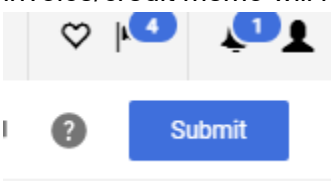